## สารบาญภาพ

| ภาพ  |                                                                      | หน้า |
|------|----------------------------------------------------------------------|------|
| 1.1  | โครงสายบังคับบัญชาของฝ่ายปฏิบัติการภาคเหนือ                          | 2    |
| 1.2  | แผนภาพขอบเขตการศึกษา                                                 | 5    |
| 2.1  | โครงสร้างระบบจัดการฐานข้อมูล                                         | 11   |
| 2.2  | ขั้นตอนการทำงานของการประมวลผลแบบเครื่องลูกข่ายกับเครื่องแม่ข่าย      | 13   |
| 3.1  | ขั้นตอนระบบงานเดิมของงานประวัติพนักงาน                               | 17   |
| 3.2  | ขั้นตอนระบบงานเดิมของงานประวัติการทำงาน                              | 18   |
| 3.3  | ขั้นตอนระบบงานเดิมของงานประวัติการศึกษา                              | 18   |
| 3.4  | ขั้นตอนระบบงานเดิมของงานประวัติกรอบกรัว                              | 18   |
| 3.5  | Context Diagram การพัฒนาระบบบุคลากรสำหรับ ฝ่ายปฏิบัติการภาคเหนือ     | 19   |
|      | การไฟฟ้าฝ่ายผลิตแห่งประเทศไทย                                        |      |
| 3.6  | Level 0 การพัฒนาระบบบุคลากรสำหรับ ฝ่ายปฏิบัติการภาคเหนือ             | 20   |
|      | การไฟฟ้าฝ่ายผลิตแห่งประเทศไทย                                        |      |
| 3.7  | Level 1 งานประวัติพนักงาน                                            | 21   |
| 3.8  | Level 1 งานประวัติการทำงาน                                           | 22   |
| 3.9  | Level 1 งานประวัติการศึกษา                                           | 23   |
| 3.10 | Level 1 งานประวัติครอบครัว                                           | 24   |
| 3.11 | ความสัมพันธ์ของฐานข้อมูล                                             | 31   |
| 4.1  | โครงสร้างโปรแกรมระบบการพัฒนาระบบบุคลากรสำหรับ ฝ่ายปฏิบัติการภาคเหนือ | 35   |
|      | การไฟฟ้าฝ่ายผลิตแห่งประเทศไทย                                        |      |
| 4.2  | โครงสร้างโปรแกรมส่วนข้อมูลพื้นฐาน                                    | 36   |
| 4.3  | โครงสร้างโปรแกรมส่วนการค้นหา                                         | 36   |
| 4.4  | โครงสร้างโปรแกรมส่วนรายงาน                                           | 37   |
| 4.5  | การออกแบบเมนูหลักของโปรแกรม                                          | 38   |
| 4.6  | การออกแบบฟอร์มส่วนเพิ่ม แก้ไขข้อมูล                                  | 38   |

4.7การออกแบบฟอร์มส่วนค้นหาข้อมูล39

## สารบาญภาพ (ต่อ)

| ภาพ  |                                                            | หน้า |
|------|------------------------------------------------------------|------|
| 4.8  | การออกแบบฟอร์มส่วนการออกรายงานข้อมูล                       | 40   |
| 4.9  | การออกแบบฟอร์มส่วนความปลอคภัย(LOG IN)                      | 41   |
| 4.10 | การออกแบบฟอร์มส่วนการเพิ่มผู้ใช้งานโปรแกรม                 | 41   |
| 4.11 | การออกแบบฟอร์มส่วนการเปลี่ยนรหัส                           | 42   |
| 4.12 | การออกแบบฟอร์มแจ้งเตือนการลบข้อมูล                         | 43   |
| 4.13 | การออกแบบฟอร์มแจ้งเตือนการยกเลิกการทำงาน                   | 43   |
| ก.1  | แสดง Desktop Windows                                       | 48   |
| ก.2  | แสดงไดอะล็อกบ็อกซ์ Command Run ของ Windows                 | 49   |
| ก.3  | แสดงไดอะล็อกบ็อกซ์ Welcome ของโปรแกรม                      | 49   |
| ก.4  | แสดงไดอะล็อกบ็อกซ์ Welcome Message                         | 50   |
| ก.5  | แสดงไดอะล็อกบ็อกซ์ ลิขสิทธ์                                | 50   |
| ก.6  | แสดงใดอะถือกบ็อกซ์ Read me Information                     | 51   |
| ก.7  | แสดงไดอะถ็อกบ็อกซ์ ให้เลือก Directory ที่จะติดตั้ง         | 51   |
| ก.8  | แสดงไดอะถ็อกบ็อกซ์ให้เถือกการแสดงชื่อโปรแกรม               | 52   |
| ก.9  | แสดงไดอะถ็อกบ็อกซ์ แสดงข้อมูลที่เถือกไว้ทั้งหมด            | 52   |
| ก.10 | แสดงไดอะถือกบ็อกซ์แสดงเปอร์เซ็นต์การติดตั้งโปรแกรม         | 53   |
| ก.11 | แสดงไดอะถ็อกบ็อกซ์แสดงโปรแกรมติดตั้งสมบูรณ์                | 53   |
| ข.1  | แสดงใดอะล็อกบ็อกซ์โลโก้โปรแกรม                             | 55   |
| ข.2  | แสดงไดอะถ็อกบ็อกซ์ ข้อความแสดงสถานะในการติดต่อกับฐานข้อมูล | 55   |
| ข.3  | ฟอร์มเข้าสู่ระบบ                                           | 56   |
| ข.4  | แสดงไดอะล็อกบ็อกซ์ ข้อความเตือนรหัสไม่ถูกต้อง              | 56   |
| ข.5  | แสดงไดอะล็อกบ็อกซ์ ข้อความแสดงคำแนะนำ                      | 57   |
| ข.6  | ฟอร์มเมนเมนู                                               | 57   |
| ข.7  | ເມນູບາຮ໌                                                   | 58   |
| ข.8  | เมนูย่อยของ เมนูบาร์ข้อมูลพื้นฐาน                          | 58   |
| ข.9  | ฟอร์มการเลือกข้อมูลพนักงานที่ต้องการแก้ไข                  | 59   |

## สารบาญภาพ (ต่อ)

| ภาพ  |                                               | หน้า |
|------|-----------------------------------------------|------|
| U.10 | ฟอร์มเพิ่ม แก้ไขข้อมูลพนักงาน                 | 60   |
| V.11 | แสดงไดอะถ็อกบ็อกซ์ แสดงข้อกวามเตือน           | 61   |
| V.12 | ฟอร์มเพิ่ม แก้ไขข้อมูลการทำงาน                | 61   |
| V.13 | ฟอร์มเพิ่ม แก้ไขข้อมูลการศึกษา                | 62   |
| ข.14 | ฟอร์มเพิ่ม แก้ไขข้อมูลครอบครัว                | 63   |
| V.15 | ฟอร์มเพิ่ม แก้ไขข้อมูลส่วนข้อมูลตำแหน่ง       | 64   |
| V.16 | ฟอร์มเพิ่ม แก้ไขข้อมูลส่วนข้อมูลแผนก          | 65   |
| V.17 | ฟอร์มเพิ่ม แก้ไขข้อมูลส่วนข้อมูลกอง           | 66   |
| V.18 | ฟอร์มเพิ่ม แก้ไขข้อมูลส่วนข้อมูลฝ่าย          | 66   |
| V.19 | ฟอร์มเพิ่ม แก้ไขข้อมูลส่วนข้อมูลสถานที่ทำงาน  | 67   |
| ข.20 | ฟอร์มเพิ่ม แก้ไขข้อมูลส่วนข้อมูลวุฒิการศึกษา  | 68   |
| U.21 | ฟอร์มเพิ่ม แก้ไขข้อมูลส่วนข้อมูลสาขาวิชา      | 69   |
| ข.22 | ฟอร์มเพิ่ม แก้ไขข้อมูลส่วนข้อมูลกลุ่มการศึกษา | 69   |
| บ.23 | ฟอร์มเพิ่ม แก้ไขข้อมูลส่วนข้อมูลสถาบัน        | 70   |
| ข.24 | เมนูย่อยของเมนูการค้นหาข้อมูล                 | 71   |
| ข.25 | ฟอร์มการค้นหาข้อมูลพนักงาน                    | 72   |
| ข.26 | ฟอร์มการค้นหาข้อมูลประวัติการทำงาน            | 73   |
| ข.27 | ฟอร์มการค้นหาข้อมูลการศึกษา                   | 74   |
| บ.28 | ฟอร์มการค้นหาข้อมูลครอบครัว                   | 75   |
| ข.29 | แสดงไดอะล็อกบ็อกซ์ ข้อความแสดงกรอกวันที่ผิด   | 76   |
| บ.30 | เมนูย่อยของ เมนูข้อมูลรายงาน                  | 76   |
| ข.31 | ฟอร์มรายงานข้อมูลพนักงานรายบุคคล              | 77   |
| บ.32 | รายงานข้อมูลพนักงาน                           | 78   |
| ข.33 | รายงานข้อมูลประวัติการทำงาน                   | 78   |
| ข.34 | รายงานข้อมูลการศึกษา                          | 79   |

## สารบาญภาพ (ต่อ)

| ภาพ  |                                                               | หน้า |
|------|---------------------------------------------------------------|------|
| ข.35 | รายงานข้อมูลครอบครัว                                          | 80   |
| ข.36 | รายงานข้อมูลการเกษียณอายุการทำงาน                             | 80   |
| ข.37 | รายงานข้อมูลพนักงานทั้งหมด                                    | 81   |
| ข.38 | Control Function การพิมพ์ข้อมูล                               | 81   |
| ข.39 | เมนูย่อยของ เมนูระบบความปลอดภัย                               | 82   |
| ข.40 | ฟอร์มในส่วนการเพิ่ม User                                      | 83   |
| ข.41 | ฟอร์มในส่วนการเปลี่ยน Password                                | 84   |
| ข.42 | แสดงใดอะล็อกบ็อกซ์ ข้อความเตือนการลบข้อมูล                    | 85   |
| ข.43 | แสดงไดอะล็อกบ็อกซ์ ข้อความเตือนการยกเลิกการทำงาน              | 85   |
| ข.44 | ฟอร์มเกี่ยวกับผู้เขียน                                        | 87   |
| ข.45 | แสดงไดอะล็อกบ็อกซ์ ข้อความแสดงความขอบคุณหลังเลิกใช้งานโปรแกรม | 87   |